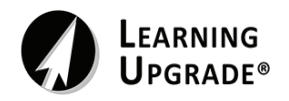

Student Self Enrollment Using a Class Code

# Class Code: 5211871

# Step 1: Download the Learning Upgrade App on your smartphone or tablet

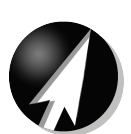

## Step 2: Launch the app and click 'Get Started' to see the course selection screen

\*Select English or Math to start, then select the grade level of your child

\*You will be able to add other courses later

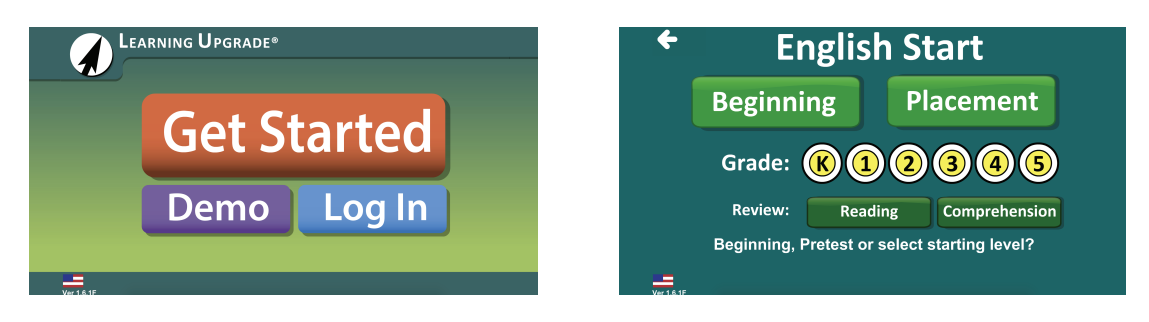

## Step 3: Enter your Last Name, First Name, and Class Code (listed above)

\*Using the 'Student ID#' field for email and phone number is optional

\*Click 'GO' and you will see your username, password, and school ID

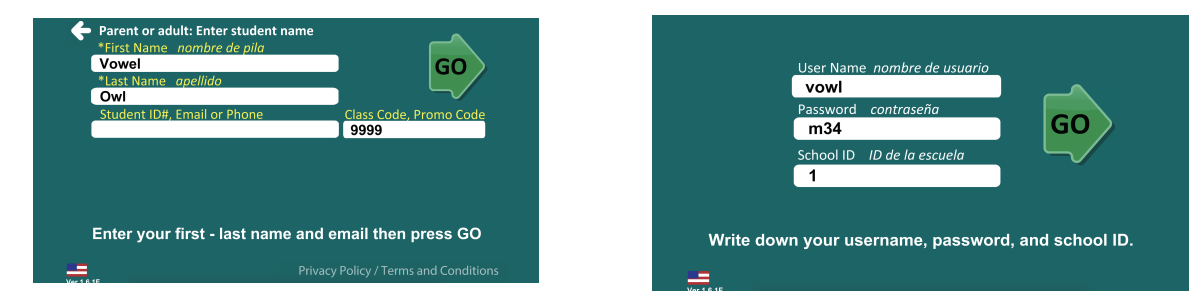

## Step 4: Launch your selected course to get started

\*Click on any grey course icon to add additional courses to your account

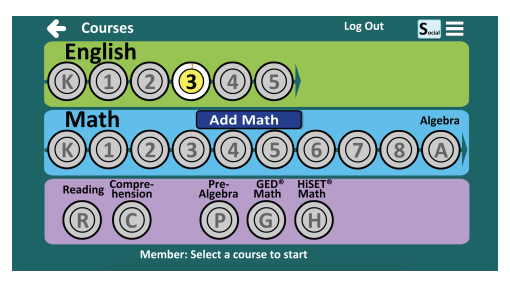

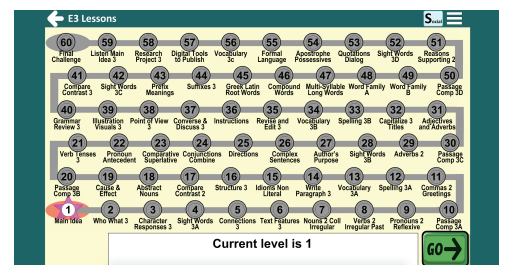

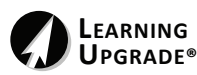